Specification of PPT courseware production

EEO——Customer Service Center

(xx+9/xx)++3/3

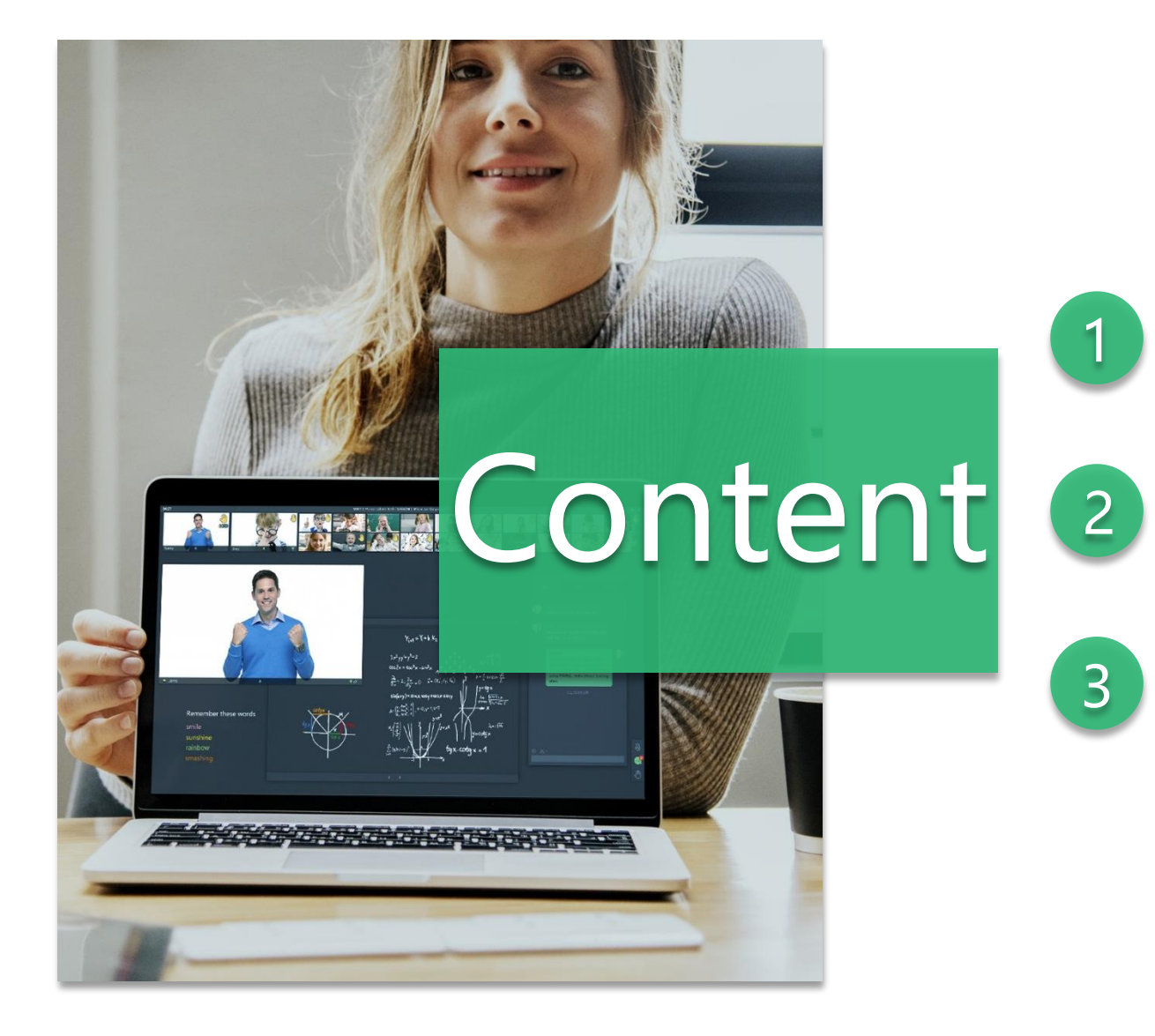

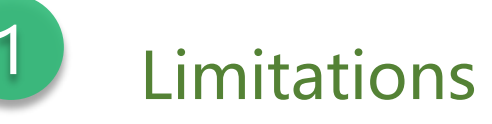

### Settings

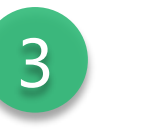

How to solve common problem

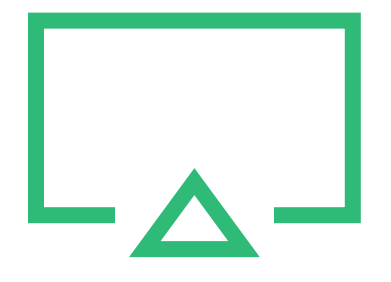

## 1. Limitations

|                  | Support                                                                                                    | Non-supported                                                                                                    |
|------------------|----------------------------------------------------------------------------------------------------|----------------------------------------------------------------------------------------------------|
| Tools for making | PowerPoint 2013 and newer                                                                                                    | WPS、keynote、Microsoft office2003                                                                                                    |
| Size             | ≤5M, single page≤300Kb                                                                                                    | Too big                                                                                                    |
| Font             | Chinese: NSimSun English: Arial                                                                                                    | Bold, italics, underline and Non - system font                                                                                                    |
| Animation        | The fewer the better                                                                                                    | <ol> <li>Add 3D animation to group elements</li> <li>Add animation effects to text in editing state;</li> <li>Set loop animations for the same element</li> <li>Animated page turning effect</li> <li>Realize the big turntable through spiral animation</li> <li>Permanent animation plus turntable effect achieved by<br/>clicking to play and pause</li> </ol> |
| Formula editor   | Edit a formula that is too long to wrap automatically——Use carriage return and line feed at the wrap, otherwise it will cause style errors. |                                                                                                    |
| Audio            | <10s                                                                                                    | Set "AutoPlay Audio"                                                                                                    |
| Video/Flash      | Not support                                                                                                    |                                                                                                    |
| Hyperlink        | Jump hyperlinks within documents                                                                                                    | Insert an external hyperlink;<br>Add formatting to the text of the hyperlink.                                                                                                    |

#### Tips: It is not recommended to add a lot of spaces during the courseware production process

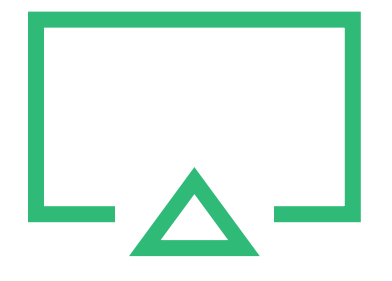

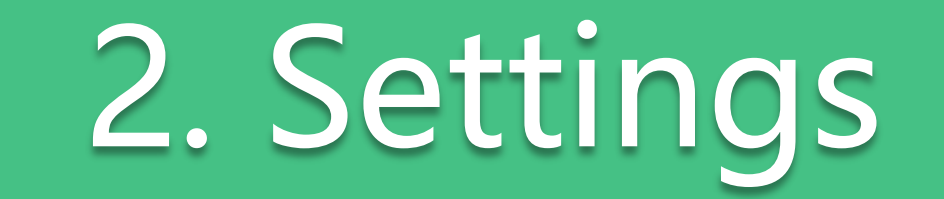

How to make the courseware display more clearly in the classroom

Set the PPT page size to 2 times the default height

16:9 Width50cm, Height28cm

4:3 Width50cm, Height38cm

(To achieve more clarity, the courseware can be enlarged close to 128\*51cm in the same proportion)

How to make the courseware cover the blackboard in the classroom

Full screen size: Width31.75cm imes Height13.851cm

(More clarity size: Width63.5cm  $\times$  Height27.7cm)

**Tips:** The larger the size, the clearer the courseware will be, and the network is even more demanding

#### Step1: Open your PPT

**Step2:** Select" Design" ——Enter "Slide Size"

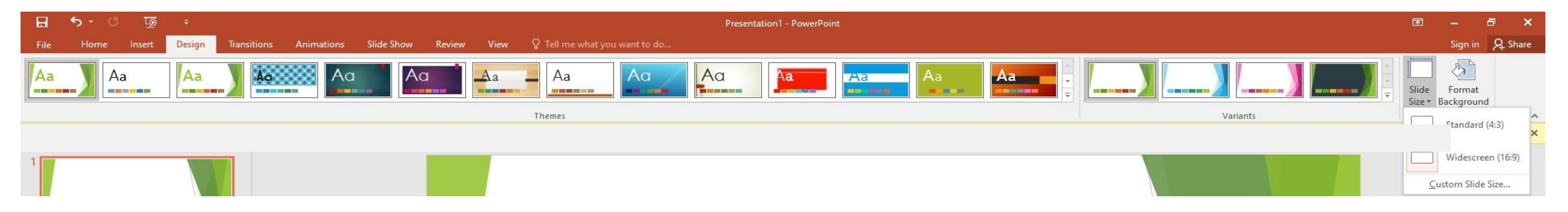

#### Step3: Click "Custom Slide Size"

**Step4:** Modify the width/height according to the size requirements, then click "OK"

| Slide Size            | ? ×                       |
|-----------------------|---------------------------|
| Slides sized for:     | Orientation               |
| Width:<br>13.333 in 🜩 | O Portrait                |
| Height:<br>7.5 in 🚖   | Notes, Handouts & Outline |
| Number slides from:   | Portrait     Landscape    |
|                       | OK Cancel                 |

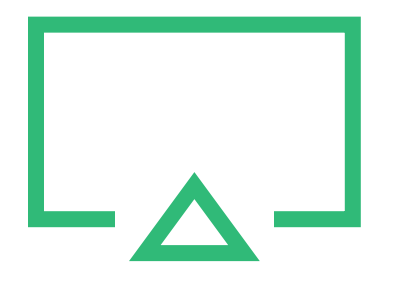

# 3. How to solve common problem

**Problem1:** PPT plays automatically in ClassIn.

**Solution:** Select "Transitions"——Enter "Advance Slide"——Uncheck "After"

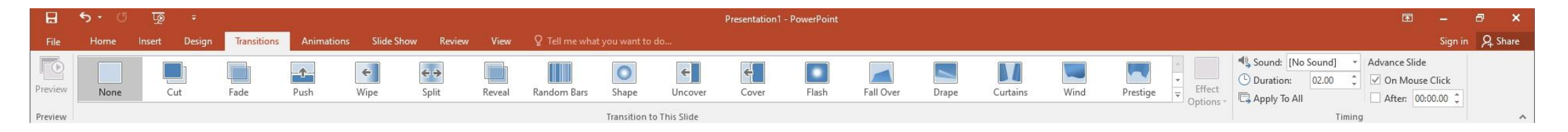

Problem2: Text misplacement/overlap/deformation.

Solution: ①Support font: Chinese: NSimSun English: Arial ②Bold/italics/underline/Non - system font is not supported

**Tips:** If you want to use beautiful and cool fonts, you can make pictures and upload them.

#### Problem3: A magic bomb element

**Solution:** Many teachers like to use a courseware called Bomb (pictured on the right), which is a PPT that changes the basic courseware from the Internet, but the element "BOOM" here cannot be converted in the ClassIn classroom. If you choose a third-party purchase Of courseware, please upload the classroom inspection before class.

#### Problem4: PPT Conversion failed

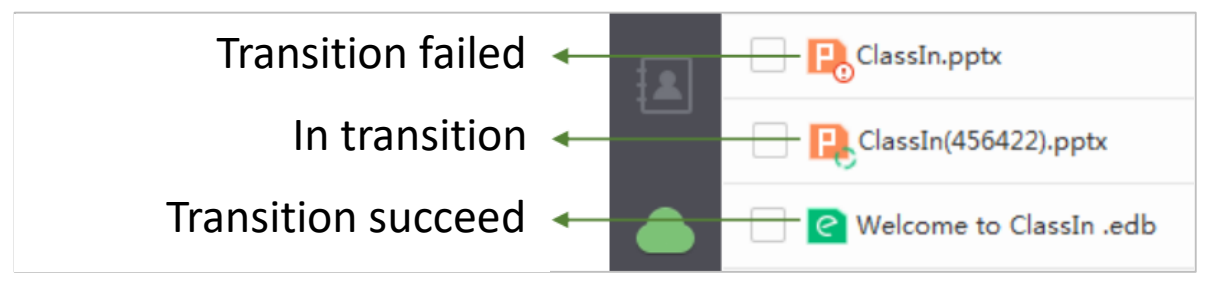

If you are in a hurry, we suggest:

 $(1)\mbox{Convert PPT}$  to PDF and upload

2 Use "Desktop sharing" in classroom tools

If these solutions cannot help you, please contact assistants in the WeChat group

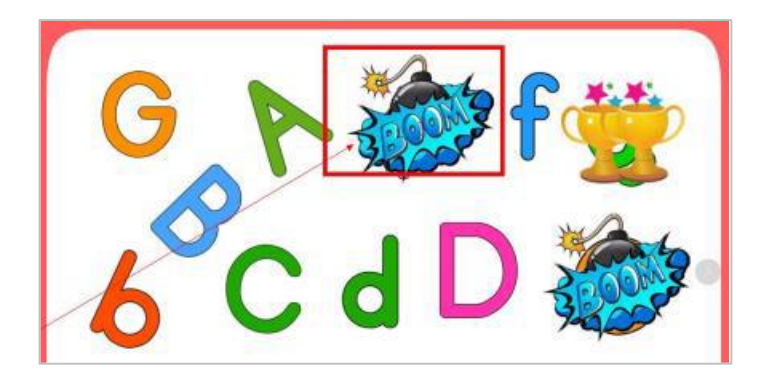

## THANKS!

EEO——Customer Service Center